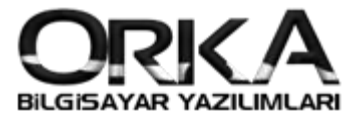

# Binek Otolarda Gider Kısıtlaması K.K.E.G.

1. Fiş Kayıt Girişinde K.K.E.G Kaydı

Öncelikle Programınızın güncellemelisiniz.

Fiş Kayıt Girişinde **"Yeni Fiş"** butonuna tıklayınız.

### Tanımlamalar

KKEG Tanımına Tıklayınız.

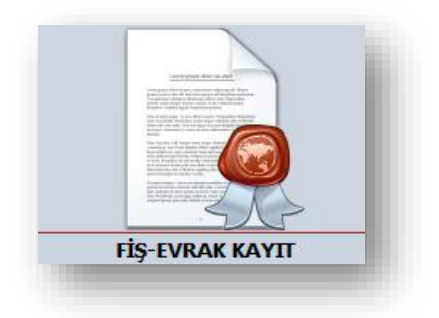

| avıt Sektöre Özel Cari Raporlar                                                                                | Stok Raporlari Dičer Raporlari Mali Tablo / Bevanname Tanmlamalar                                               |                         |
|----------------------------------------------------------------------------------------------------|----------------------------------------------------------------------------------------------------|-------------------------|
| Sayfa Yeni Fiş ×                                                                                               | energen an eigen eigen an eine eine personen eine einen annen an eine einen einen einen einen einen einen einen | ÷ 2                     |
| vi Kaydet Hesap Planı Stok Kartları Mizan                                                                      | Muavin Panel Kapat Ikili Kdv Hesapla Gider Tahakkuk KEG Tanım KKEG Tanık                                        | tlı Fiş 🗌 Dövizli Fiş 🗌 |
| 🕅 [F3] SATIRA GEÇ                                                                                              | 🗇 FİŞ GİRİŞ EKRANI                                                                                              |                         |
| Fiş No<br>Fiş Tipi 📎 Mahsup                                                                                    | Hesap Kodu Hesap Adı Belge Tipi Belge Tarihi Belge No KDV % Açıklama                                            | Borç Tutar Alacak Tutar |
| Fiş Tarihî 04.02.2020<br>Fis Açıklaması Benzin Mazot Gideri                                                    |                                                                                                    |                         |
| Belge Tarihi 04.02.2020                                                                                        |                                                                                                    |                         |
| (DV Belge Tipi                                                                                                 |                                                                                                    |                         |
| Belge Tipi 🍶 Z Raporu                                                                                          | Satır Girişi Yapmak İçin Sol Alttaki (+) basınız                                                                |                         |
| Fiş Niteliği Genel Fiş İşlemi                                                                                  |                                                                                                    |                         |
| GRUP BİLGİLERİ                                                                                                 |                                                                                                    |                         |
| DIGER                                                                                                    |                                                                                                    |                         |
| Construction of the second second second second second second second second second second second second second |                                                                                                    |                         |
|                                                                                                    | III III II I I I I I I I I I I I I I I                                                                          |                         |
|                                                                                                    | 770 4 03 Benzin Mazot Giderleri [==>29.Şubat.2020<== Tarihine Kadar Bakiye]                                     |                         |
|                                                                                                    | BORÇ ALACAK                                                                                                    | BORÇ ALACAK             |
|                                                                                                    | TOPLAM                                                                                                    |                         |
|                                                                                                    | BAKİYE                                                                                                    |                         |
|                                                                                                    |                                                                                                    |                         |
|                                                                                                    | HESAP TL MIZANI                                                                                                 | FIŞ BAKIYE BİLGİLERİ    |
|                                                                                                    |                                                                                                    |                         |
| PEDCT DATRE STTELEDT DEVA 0002 202                                                                             | 3 🚯 01 01 2020 - 21 12 2020 📷 100000 - Market 🖓 ORKA BİLÇİSAVAR TİÇARET ÇAN LTD STI                             |                         |

#### K.K.E.G. Tanımlamalarını Orka, Otomatik olarak oluşturmaktadır.

| KKEG 1       |                      |            |                        |                        |                     |                   |                   |
|--------------|----------------------|------------|------------------------|------------------------|---------------------|-------------------|-------------------|
| 💫<br>Hazırla | KKEG Hesap Kodları   |            | _                      |                        | _                   |                   | _                 |
|              | Açıklama             | KKEG Oranı | Binek Kira Max. Tutarı | KKEG Matrah Hesap Kodu | KKEG KDV Hesap Kodu | Hesap Kodu Filtre |                   |
| Binek C      | to Giderleri         | 30,00      |                        | 689 9 17               | 689 9 9             | 4 03;4 12         |                   |
| Binek A      | raç Kirası           |            | 5.500,00               | 689 9 17               | 689 9 9             |                   |                   |
| લ તન ન       | 1 of 2 → ↦ ↦ + - ▲ √ | × +        |                        |                        |                     | Hesap Kodu        | Filtre; Kebir kod |
|              |                      |            |                        |                        |                     | yanında 4 03      | ve 4 12 kodlari   |
|              |                      |            |                        |                        |                     | uygulaması o      | otomatik çalışac  |

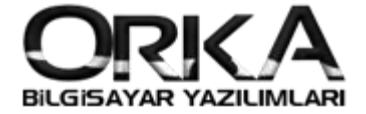

Hesap kodlarınız açık değil ise; (689 KANUNEN KABUL EDİLMEYEN GİDERLER) otomatik oluşturabilirsiniz.

## Fiş Kayıt Girişinde KKEG Tanım

| (ORKA_0002_2020) - (100000-Merkez) - (ORKA<br>Kayıt Sektöre Özel Cari Raporlar<br>na Sayfa <u>Fi</u> ş Kayıt Sistemi <mark>Düzelt</mark> | BILGISAYAR TICARET SAN I<br>Stok Raporları Diğ | .10 știi) iceberg Firma Yonetim Sist<br>er Raporlar Mali Tablo / Bey | anname                 | lamalar       | -            |          | _                   | -                    |              |
|----------------------------------------------------------------------------------------------------|------------------------------------------------|----------------------------------------------------------------------|------------------------|---------------|--------------|----------|---------------------|----------------------|--------------|
| Fişi Kaydet Hesap Planı Stok Kartları Mizan                                                                                              | Muavin Panel Kapat                             | ikili Kdv Hesapla Gider Tahakkuk                                     | KKEG Tanım             | 🕑 Karşı Hesaj | p Var 🔽 🛑 KI | )V Dahil | ▼ 🗹 KKEG Tevkifa    | tlı Fiş 📃 Dövizli Fi | i 🗌          |
| 🕅 [F3] SATIRA GEÇ                                                                                                    | 📄 FİŞ GİRİŞ EKRANI                             | 🕷 SEÇİLİ HESAP ÖZET BİLGİLERİ                                        |                        |               |              |          |                     |                      |              |
| HIS NO 1                                                                                                    | <ul> <li>Hesap Kodu</li> </ul>                 | Hesap Adı                                                            | Belge Tipi             | Belge Tarihi  | Belge No     | KDV %    | Açıklama            | Borç Tutar           | Alacak Tutar |
| Hş lipi 📎 Mahsup                                                                                                    | 770 4 03                                       | <ul> <li>Benzin Mazot Giderleri</li> </ul>                           | 🔹 🏹 Z Raporu           | 04.02.2020    | 1453         | 18       | Benzin Mazot Gideri | 593,22               |              |
| 🔒 Fiş Tarihi 04.02.2020                                                                                                    | 191 1 18                                       | <ul> <li>%18 indirilecek KDV Hesabi</li> </ul>                       | 🝷 \overline a Z Raporu | 04.02.2020    | 1453         |          | Benzin Mazot Gideri | 106,78               |              |
| Fiş Açıklaması Benzin Mazot Gideri                                                                                                    | 689 9 17                                       | ▼ 7194 S. Kanun Kapsamında                                           | 🝷 🏹 Z Raporu           | 04.02.2020    | 1453         |          | Benzin Mazot Gideri | 254,24               |              |
| Belge Tarihi 04.02.2020                                                                                                    | 689 9 9                                        | ✓ KDV Kanunu m.30/d uyarınca                                         | 🕶 🏹 Z Raporu           | 04.02.2020    | 1453         |          | Benzin Mazot Gideri | 45,76                |              |
| (DV Belge Tipi                                                                                                    | + 100 1 1 00                                   | <ul> <li>Kasa Hesabi</li> </ul>                                      | 🕶 \overline a Z Raporu | 04.02.2020    | 1453         |          | Benzin Mazot Gideri |                      | 1.000,00     |
| Belge Tipi G Z Raporu<br>Fiş Niteliği Genel Fiş İşlemi                                                                                   |                                                |                                                                      |                        |               |              |          |                     |                      |              |

#### KKEG Hesap Korları

| Açıklama         KKEG Oranı         Binek Kira Max. Tutarı         KKEG Matrah Hesap Kodu         KKEG KDV Hesap Kodu         Hesap Kodu Filtre           Binek Oto Giderleri         30,0         689 917         689 99         403;412           Binek Araç Kirası         C         5,500,00         689 917         689 99         689 99 |
|----------------------------------------------------------------------------------------------------|
| Binek Oto Giderleri         30,00         689 9 17         689 9 9         4 03;4 12           Binek Araç Kirası         5,500,00 689 9 17         689 9 9         689 9 9                                                                                                    |
| Binek Araç Kirası 5.500,00 689 9 17 689 9 9                                                                                                    |
|                                                                                                    |

Hesap Kodlarını Oluştur butonuna tıkladığınızda standart hesaplarınız (689...) oluşturulacaktır.

| Eirmava Özel | Hesan Kod Tanımları              |                                         |                         |                |                                            |  |
|--------------|----------------------------------|-----------------------------------------|-------------------------|----------------|--------------------------------------------|--|
| Tüm Firmələr | İcin Geçerli Hesən Kod Tənımləri | Hesap Kodlarını Oluştur                 | Nanimlamalar Silinip Ye | eniden Oluştur |                                            |  |
|              | içir deçeni nesap kou ranınıan   |                                         |                         |                |                                            |  |
| Firma Kodu   | G                                | ider Tipi                               | Hesap Kodu              |                | Hesap Adı                                  |  |
| 0002         | (1) KVK m. 11 hükümlerine göre   | kabul edilmeyen giderler                | 689 9 1                 | KVK m. 11      | hükümlerine göre kabul edilmeyen giderle   |  |
| 002          | VUK hükümlerine aykırı olara     | k ayrılan karşılıklar                   | 689 9 2                 | VUK hükün      | nlerine aykırı olarak ayrılan karşılıklar  |  |
| 0002         | VUK hükümlerine aykırı olara     | k ayrılan reeskontlar                   | 689 9 3                 | VUK hükün      | nlerine aykırı olarak ayrılan reeskontlar  |  |
| 1002         | VUK hükümlerine aykırı olara     | k ayrılan amortismanlar                 | 689 9 4                 | VUK hükün      | nlerine aykırı olarak ayrılan amortismanla |  |
| 0002         | 5510 sayılı Kanun M.88 kaps      | amındaki kanunen kabul edilmeyen gi     | der 689 9 5             | 5510 sayılı    | Kanun M.88 kapsamındaki kanunen kabul      |  |
| 002          | 611 sayılı Kanun(Özel Kanun      | ar uyarınca) yazılan kanunen kabul e    | dilr 689 9 6            | 611 sayılı H   | (anun(Özel Kanunlar uyarınca) yazılan k    |  |
| 002          | Bağış ve yardımlar               |                                         | 689 9 7                 | Bağış ve ya    | ardımlar                                   |  |
| 002          | GVK m.75 uyarınca yönetim        | kurulu üyelerine ödenen kar payları     | 689 9 8                 | GVK m.75       | uyarınca yönetim kurulu üyelerine ödenen   |  |
| 002          | KDV Kanunu m.30/d uyarınca       | indirilemeyen KDV tutarı                | 689 9 9                 | KDV Kanun      | u m.30/d uyarınca indirilemeyen KDV tutar  |  |
| 002          | 6802 sayılı Gider Vergileri Ka   | nunu uyarınca gider yazılan özel ileti; | şim 689 9 10            | 6802 sayılı    | Gider Vergileri Kanunu uyarınca gider      |  |
| 002          | MTV Kanunu m.14 uyarınca         | gider kaydedilen MTV'ler                | 689 9 11                | MTV Kanu       | nu m.14 uyarınca gider kaydedilen MTV ler  |  |
| 002          | İstisna faaliyetlerden/işlemle   | rden doğan zararlar                     | 689 9 12                | İstisna faa    | liyetlerden/işlemlerden doğan zararlar     |  |
| 002          | Diğer                            |                                         | 689 9 13                | Diğer          |                                            |  |
| 002          | 6736 sayılı Kanun (Özel Kanu     | ınlar Uyarınca) yazılan kanunen kabul   | ed 689 9 15             | 6736 sayılı    | Kanun (Özel Kanunlar Uyarınca) yazılan     |  |
| 002          | 7143 s. Kanun kapsamında o       | luşan KKEG                              | 689 9 16                | 7143 s. Ka     | nun kapsamında oluşan KKEG                 |  |
| 002          | 7194 s. Kanun kapsamında o       | luşan KKEG                              | 689 9 17                | 7194 S. Ka     | ınun Kapsamında Oluşan KKEG                |  |

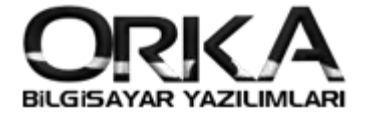

## Fiş Girişi

Fiş Kayıt girişinde "Yeni Fiş" KKEG İşaretli olmalı. Matrah hesap kodunu yazarak devam ettiğinizde fiş otomatik oluşturulacaktır.

| Sayfa Eiş Kayıt Sistemi Yeni Fiş                                                                             | ş x                                                                                                    | <b>▼</b> X                      |
|----------------------------------------------------------------------------------------------------|----------------------------------------------------------------------------------------------------|---------------------------------|
| Kaydet Hesap Planı Stok Kartları Mizan                                                                       | n Muavin Panel Kapat 🛛 kili Kav Hesapa Gider Tahakkuk KKEG Tanın 🖉 Karşı Hesap Var 🔹 🚥 KDV Dahil 🔹 🗹 KKEG Texkifatlı Fig 🗋 Dovizli Fig 🗋                                           | Yardım(Video/Kılavuz)           |
| [F3] SATIRA GEÇ                                                                                              | 📄 FİŞ GİRİŞ EKRANI 🐙 SEÇİLİ HESAP ÖZET BİLGİLERİ                                                                                                    |                                 |
| A Fiş Topi Mahsup<br>Fiş Tarihi 04.02.2020                                                                   | Hessp Kodu         Hessp Adı         Belge Tipi         Belge Tarihi         Belge No         KDV %         Açıklama           I         770 4 03         * Benzin Mazot Giderleri | Borç Tutar Alacak Tutar<br>1000 |
| Belge Tarihi 04.02.2020<br>DV Belge Tipi                                                                     |                                                                                                    |                                 |
| a beige i pi an z kaporu<br>Fiş hikeliği Genel Fiş İşlemi<br>RUP BİLGİLERİ<br>ELGE TANIMI<br>İĞER            |                                                                                                    |                                 |
| a Denger Inpr. ag Z Adport<br>Fig Niteliji (Genel Fig Islemi<br>RUP BILGILERI<br>LELGE TANIMI<br>IŽGER       | H H +                                                                                                    |                                 |
| a Denge ripr (ag 2 kaport)<br>Fis Nitelij (Genel Fis Islemi<br>RUP BILGILERI<br>LELGE TANIMI<br>I <u>ČER</u> | ₩ ₩ +                                                                                                    |                                 |
| a bege ripr (ag 2 ABPOU<br>Fig NiteBij Carel Fig Sjemi<br>XUP BILGIERI<br>NELGE TANDMI<br>IZGER              | Ht Ht + - + √ x         770 4 03 Benzin Mazot Giderleri [==>29.Şubat.2020<== Tarihine Kadar Bakiye]                                                                                | 30RÇ ALACAK<br>593,22<br>593,22 |

Matrah hesaba konu olan tutar yazılarak **ENTER** ile devam ettiğinizde Fiş otomatik olarak oluşturulacaktır.

| Sayfa <u>F</u> iş Kayıt Sistemi Yen                                                                           | i Fiş ×                                                                               | ~                                                                                                    | 1                                                                         |               |                                            |                  | -                |
|----------------------------------------------------------------------------------------------------|---------------------------------------------------------------------------------------|----------------------------------------------------------------------------------------------------|---------------------------------------------------------------------------|---------------|--------------------------------------------|------------------|------------------|
| aydet Hesap Planı Stok Kartları M                                                                             | izan Muavin Panel Kapat                                                               | ikili Kdv Hesapla Gider Tahakkuk KKEG Tanım                                                                                                    | 🖋 Karşı Hesap Var 🔽 💳 KDV D                                               | ahil 🔽 🗹 KKEG | Tevkifatlı Fiş 📄 Dövizli Fiş               | Yardı            | m(Video/Kılavuz) |
| [F3] SATIRA GEÇ                                                                                               | 📄 FİŞ GİRİŞ EKRANI                                                                    | 😴 SEÇÎLÎ HESAP ÖZET BÎLGÎLERÎ                                                                                                    |                                                                           |               |                                            |                  |                  |
| FIŞ NO                                                                                                    | <ul> <li>Hesap Kodu</li> </ul>                                                        | Hesap Adı                                                                                                    | Belge Tipi Belge Tarihi                                                   | Belge No KDV  | % Açıklama                                 | Borç Tutar       | Alacak Tutar     |
| Fiş Tipi 🧕 Mansup                                                                                             | 770 4 03                                                                              | <ul> <li>Benzin Mazot Giderleri</li> </ul>                                                                                                    | <ul> <li>Z Raporu 04.02.2020</li> </ul>                                   | 1453 18       | Benzin Mazıt Girişi                        | 593,22           |                  |
| Fiş Tarihi 04.02.2020                                                                                         | 191 1 18                                                                              | <ul> <li>%18 indirilecek KDV Hesabi</li> </ul>                                                                                                    | <ul> <li>Z Raporu 04.02.2020</li> </ul>                                   | 1453          | Benzin Mazıt Girişi                        | 106,78           |                  |
| iş Açıklaması Benzin Mazıt Girişi                                                                             | 689 9 17                                                                              | <ul> <li>7194 S. Kanun Kapsamında Oluşan KKEG</li> </ul>                                                                                                    | <ul> <li>Z Raporu 04.02.2020</li> </ul>                                   | 1453          | Benzin Mazıt Girişi                        | 254,24           |                  |
| Belge Tarihi 04.02.2020                                                                                       | 600.0.0                                                                               | 1001110 00/1 1 111 10                                                                                                    |                                                                           |               |                                            |                  |                  |
|                                                                                                    | 089 9 9                                                                               | <ul> <li>KDV Kanunu m.30/d uyarınca indirilemeyen ki</li> </ul>                                                                                                    | DV 🔻 🍓 Z Raporu 04.02.2020                                                | 1453          | Benzin Mazıt Girişi                        | 45,76            |                  |
| DV Belge Tipi<br>Belge Tipi J Z Raporu<br>Fiş Niteliği Genel Fiş İşlemi<br>RUP BİLGİLERİ<br>ELGE TANIMI       | → 100 1 1 00                                                                          | <ul> <li>Kuv kanunu m. uya uyarinca inainiemeyen k</li> <li>Kasa Hesabi</li> </ul>                                                                                                    | 2V ▼ (ag Z Raporu (04.02.2020)<br>▼ [ag Z Raporu  04.02.2020]             | 1453          | Benzin Mazıt Girişi<br>Benzin Mazıt Girişi | 45,76            | 1.000,00         |
| DV Belge Tipi<br>Belge Tipi<br>Fig Niteliği Genel Fig İşlemi<br>azır Bildi Enel<br>Silder<br>Silder<br>Silder | ю 9 9 9<br>→ 100 1 1 00<br>н н н +                                                    | <ul> <li>KUV kalunu m.uya uyarinca inalniemeyen k</li> <li>Kasa Hesabi</li> </ul>                                                                                                    | Y Y Lag Z Raporu 04.02.2020<br>Y Lag Z Raporu 04.02.2020                  | 1453<br>1453  | Benzin Mazıt Girişi<br>Benzin Mazıt Girişi | 45,76            | 1.000,00         |
| COV Belge Tipi<br>Belge Tipi<br>Fis Niteliği Genel Fiş İşlemi<br>Genup Bitatları<br>BELGE TANIMI<br>DIĞER     | 009 9 9<br>→ 100 1 1 00<br>H H +                                                      | <ul> <li>KUV kalunu m.uya uyarinca indiniemeyen k</li> <li>Kasa Hesabi</li> <li>kasa Hesabi</li> </ul>                                                                                          | y + lag Z Raporu 04.02.2020<br>+ lag Z Raporu 04.02.2020<br>dar Bakkye]   | 1453<br>1453  | Benzin Mazit Girişi<br>Benzin Mazit Girişi | 45,76            | 1.000,00         |
| COV Belge Tipi<br>Belge Tipi<br>Fiş Nikeliği Genel Fiş İşlemi<br>Guve Bitciteri<br>BELGE TANIMI<br>DIĞER      | H H + ✓ X<br>100 1 1 00<br>H 00 1 00 Kasa H                                           | Kov kalunu m.uya uyarinca indiniemeyen k     Kasa Hesabi  esabi [==>29.5ubat.2020<== Tarihine Ka     ALACAK                                                                                     | Y + lag Z Raporu 04.02.2020<br>+ lag Z Raporu 04.02.2020<br>Iar Bakiye]   | 1453<br>1453  | Benzin Mazit Girişi<br>Benzin Mazit Girişi | 45,76<br>BORÇ    | 1.000,00         |
| COV Belge Tipi<br>Belge Tipi<br>Fiş Niteliği Genel Fiş İşlemi<br>ewr BiLcüLERI<br>BELGE TANDAT<br>DIĞER       | H H + - + √ X<br>100 1 1 00 Kasa He<br>100 1 1 00 Kasa He<br>TOPLAM                   | <ul> <li>KUV kalunu m.uya uyarinca indiniemeyen k</li> <li>Kasa Hesabi</li> <li>Kasa Hesabi</li> <li>asabi [==&gt;29.\$ubat.2020&lt;== Tarihine Ka</li> <li>ALACAK</li> <li>1.000,00</li> </ul> | y + lag Z Raporu (04.02.2020<br>+ lag Z Raporu (04.02.2020<br>dar Bakiye] | 1453<br>1453  | Benzin Mazit Girişi<br>Benzin Mazit Girişi | BORÇ<br>1.000,00 | 1.000,00         |
| COV Belge Tipi<br>Belge Tipi<br>Fiş Niteliği Gene Fiş İşlemi<br>Geve Bitciteri<br>SELGE TANIMI<br>DIĞER       | H H + ✓ ×<br>100 1 1 00<br>H H + ✓ ×<br>100 1 1 00 Kasa H<br>BORC<br>TOPLAM<br>BAKIYE | • KUV kalunu m.uya uyarinca indirilemeyen k           • Kasa Hesabi           esabi [==>29.5ubat.2020<== Tarihine Ka                                                                            | y + lag 2 Raporu 04.02.2020                                               | 1453          | Benzin Mazit Girişi<br>Benzin Mazit Girişi | BORÇ<br>1.000,00 | 1.000,00         |